## Drucken von einem Windows Computer

### Voraussetzung

- Der Computer muss in die Domäne UNIFR integriert sein
- Die Anmeldung muss mit einem Benutzerkonto der Domäne UNIFR erfolgen

## Den Ausdruck starten

1. Druckmenü öffnen.

ACHTUNG Das Druckmenü kann je nach Programm unterschiedlich sein. In diesem Beispiel wird Microsoft Word gezeigt.

| Datei  | Start         |
|--------|---------------|
| 🛃 Sp   | eichern       |
| 🔜 Sp   | eichern unter |
| 💕 Öf   | fnen          |
| 🚞 Sch  | nließen       |
| Inform | ationen       |
| Zuletz | t             |
| verwei | ndet          |
| Neu    |               |

Drucken

### 2. Den Drucker « MFP-UNIFR » wählen.

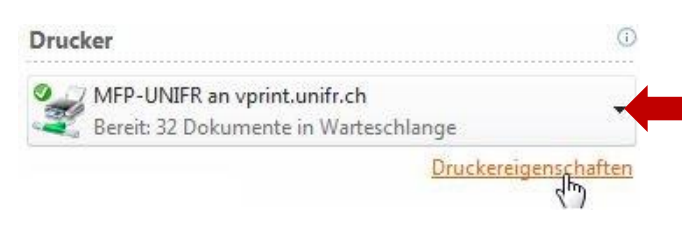

 Bei Bedarf die Druckoptionen durch klicken auf «Druckereigenschaften » und danach durch klicken auf « OK » anpassen. Je nach Programm, kann die Schaltfläche « Einstellungen » oder « Eigenschaften » heissen.

# ACHTUNG

Je nach Auswahl werden die Kosten unterschiedlich ausfallen.

### Tab « Basis » :

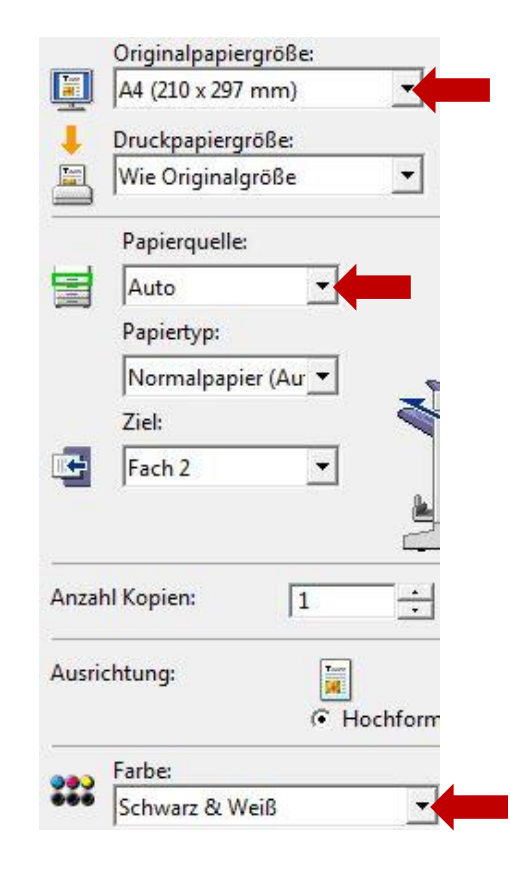

#### Tab « Endverarbeitung » :

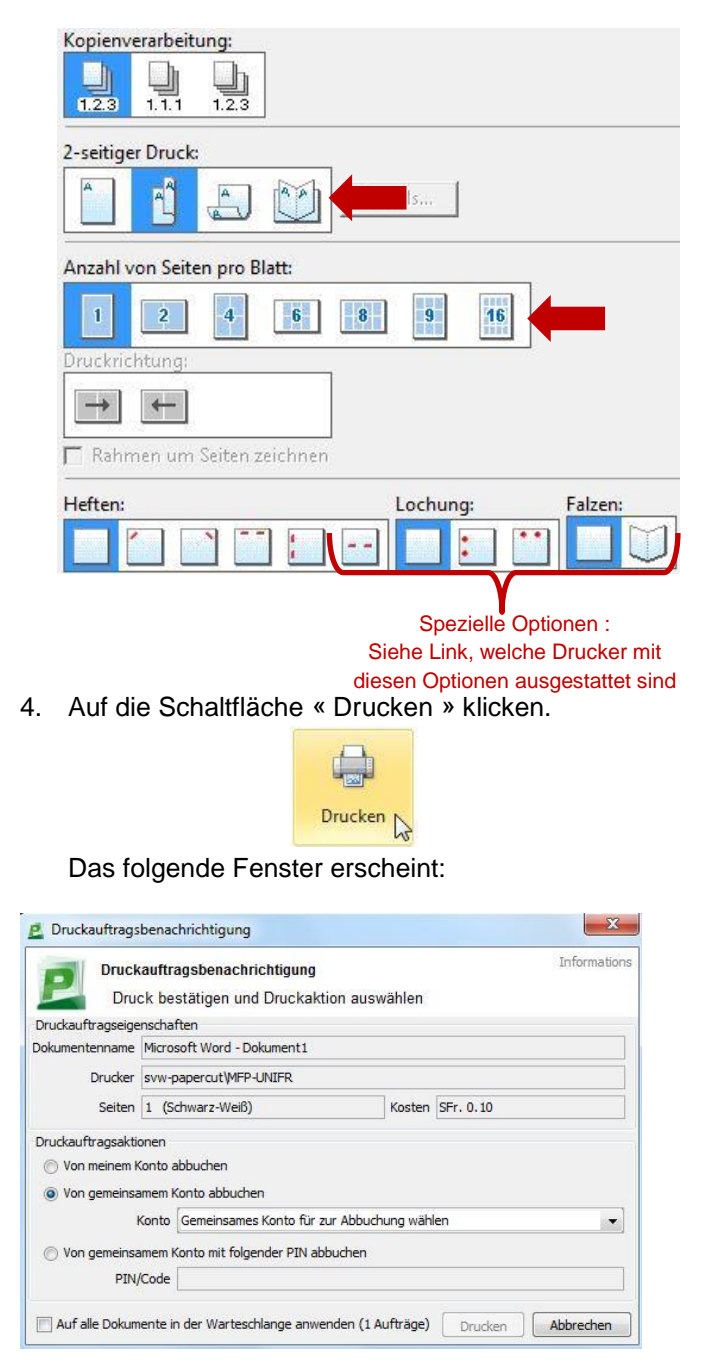

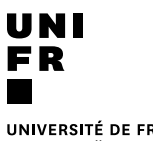

UNIVERSITÉ DE FRIBOURG UNIVERSITÄT FREIBURG

5. Das Konto auf welches die Druckkosten belastet werden sollen auswählen.

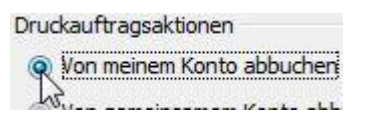

ODER

- Von gemeinsamem Konto abbuchen
  Konto Gemeinsames Konto für zur Abbuchung wählen
  Von gemeinsamem K
  Gemeinsames Konto für zur Abbuchung wählen
  230010
  PIN/Code 230020
- 6. Auf die Schaltfläche « Drucken » klicken.

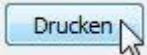

7. Sobald diese Meldung erscheint kann an einem beliebigen Drucker, der mit dem neuen System ausgestattet ist, ausgedruckt werden.

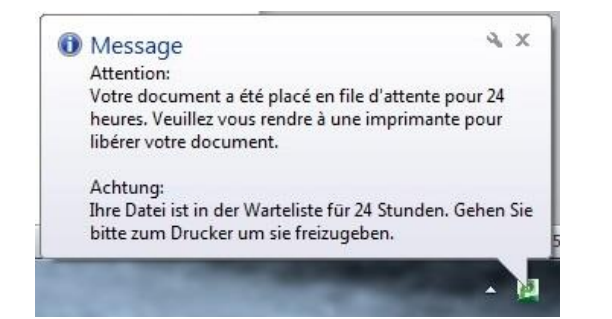

## Am Drucker

1. Die Campus Card auf den Aufkleber halten.

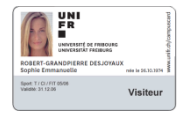

Ein Tonzeichen bestätigt, dass die Karte erkannt wurde. Die Karte kann nun entfernt werden. Das Hauptmenü wird angezeigt:

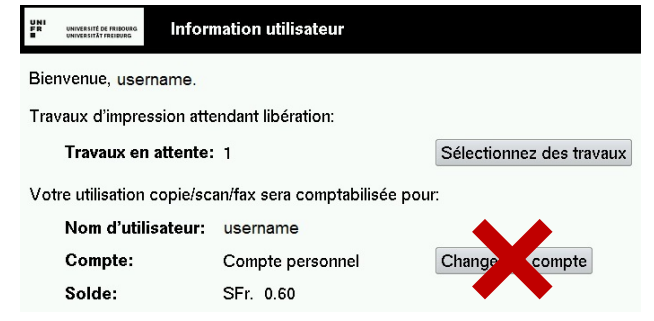

- 2. Auf Sélectionnez des travaux drücken.
- Auf « Imprimer » neben dem zu druckenden Dokument drücken. Um alle Dokumente auszudrucken, auf « Tout imprimer » drücken.

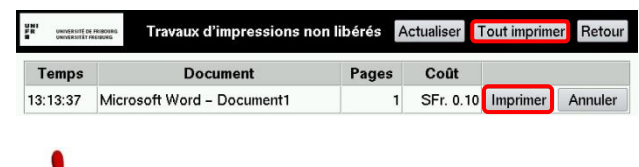

## 

Wenn die Bypass Papierquelle ausgewählt wurde, oder wenn das Dokument ein anderes Format als A4/A3 hat, sind noch die folgenden Punkte zu beachten: I. Auf den PRINT Knopf drücken.

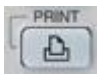

II. Auf die Auswahl « ETAT TRAV. » drücken. Diese blinkt Orange.

| 🖶 IMPRESS       | ION                 |           |       | MODE   | LE 🕨 🤶     |
|-----------------|---------------------|-----------|-------|--------|------------|
|                 |                     |           |       |        |            |
| TYPE DE TRAVAIL | PRIVE               |           |       |        |            |
| •               |                     |           |       |        | C RAFR.    |
|                 | NOM DU DOCUMENT     | Date,Hre  | Paper | Pages  | Nbre       |
|                 |                     |           |       |        |            |
|                 |                     |           |       |        | 1          |
|                 |                     |           |       |        | 1          |
|                 |                     |           |       |        |            |
| RETOUR          | SUPPRIMER EFF. TOUT | SEL TOUT  |       |        |            |
|                 |                     | OLL. TOOT | 22/1  | 0/2015 |            |
|                 |                     |           | 23/1  | 15:31  | ETAT TRAV. |

III. Auf die Bypass Papierquelle drücken, und Papier einstellen.

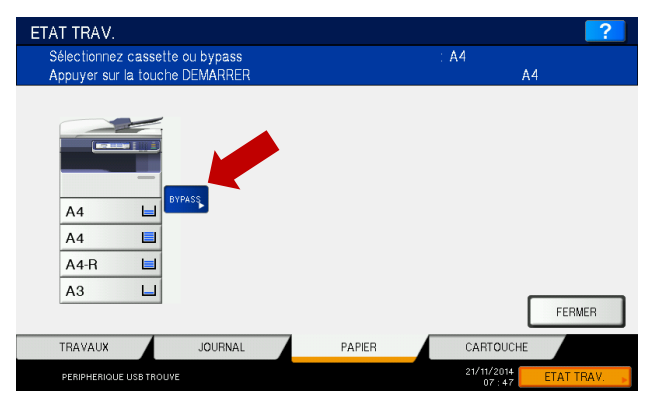

IV. Auf den START Knopf drücken.

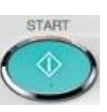

4. Um sich am Drucker abzumelden auf

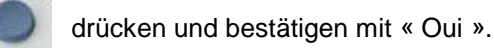